# Add a Starbucks Card to Passbook

### 06.19.2015

[iOS7]

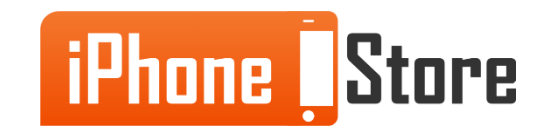

#### **Step 1 - Open Starbucks app and create an account.**

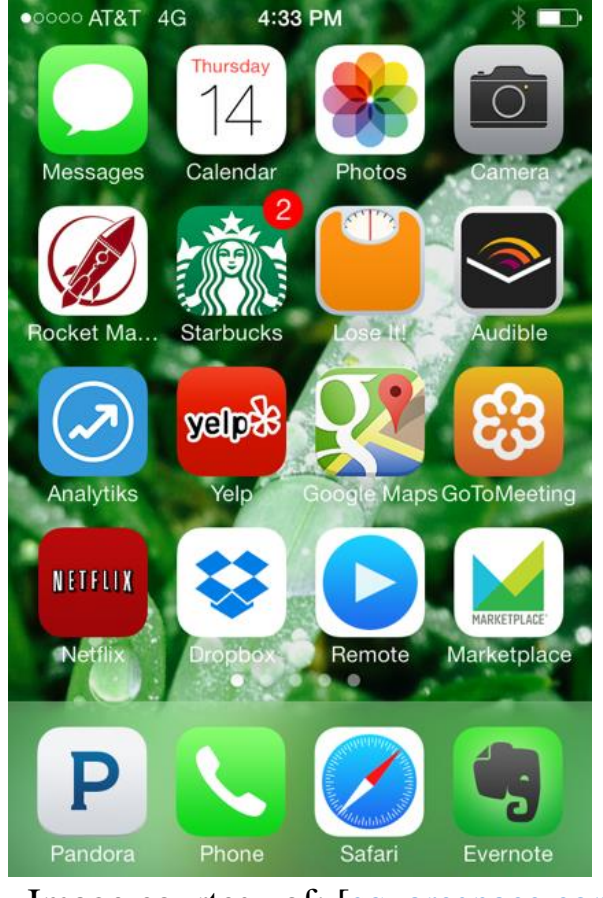

Image courtesy of: [squarespace.com]

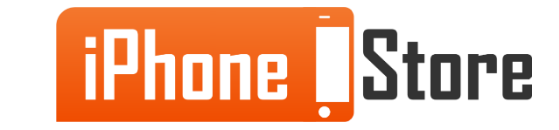

#### Step 2 - Tap "Get a Mobile Starbucks Card"

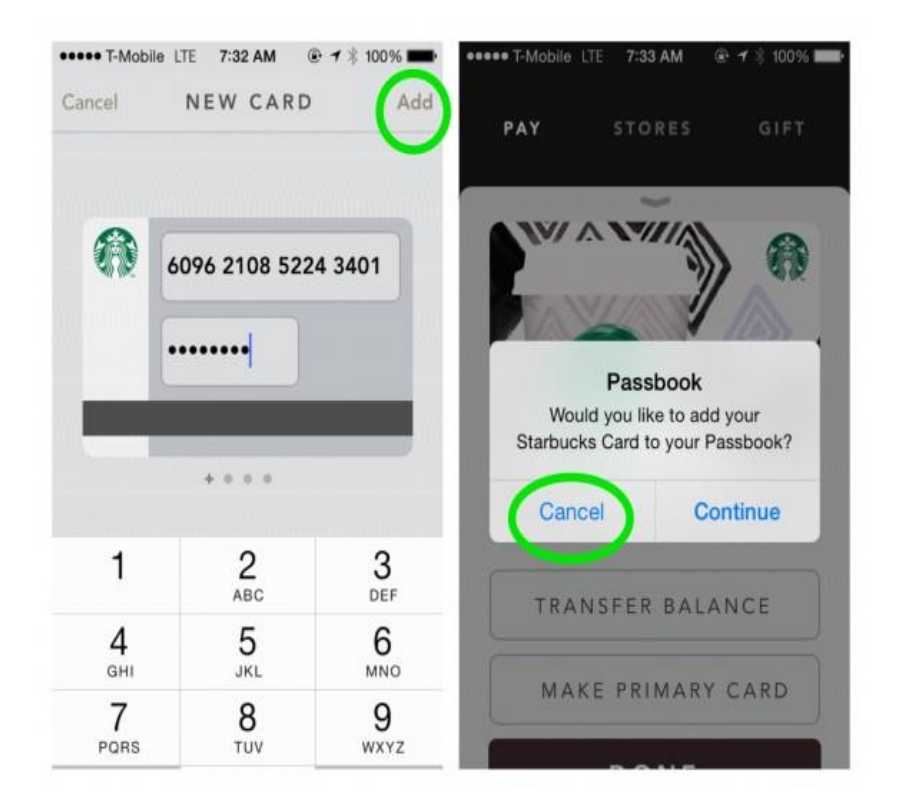

Image courtesy of: [zatznotfunny.com]

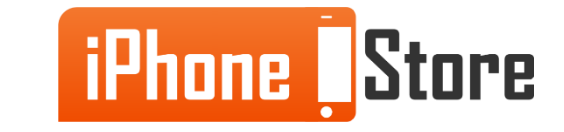

**Step 3 - Choose a paying method.** 

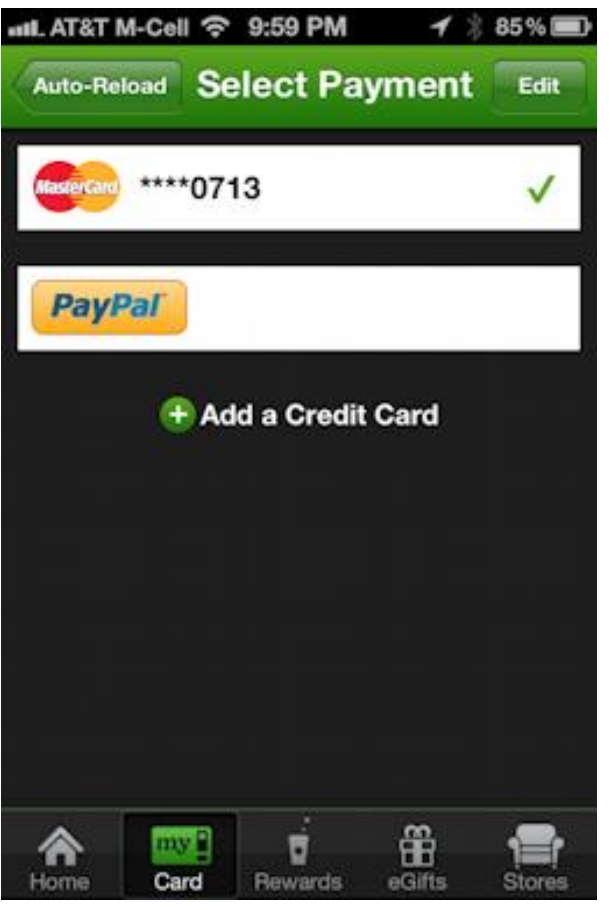

Image courtesy of: [askdavetaylor.com]

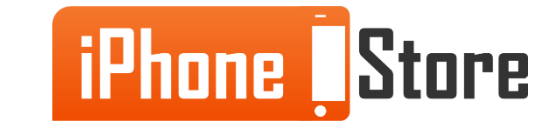

# **Additional Resources**

- How To Add Your Starbucks Card To Passbook
- How to Add your Starbucks Card to Passbook
- VIDEO: How to Put Cards on Passbook

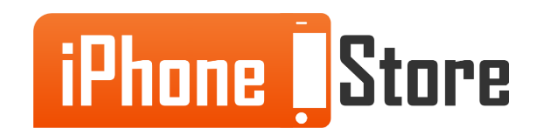

# References

- How to Add giftcard to Passbook
- How to Add your Starbucks Card to Passbook
- VIDEO: Add Starbucks Card to Passbook

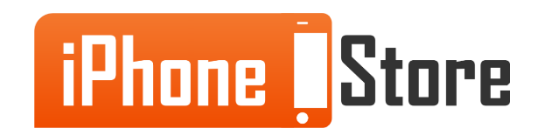

### Get social with us!

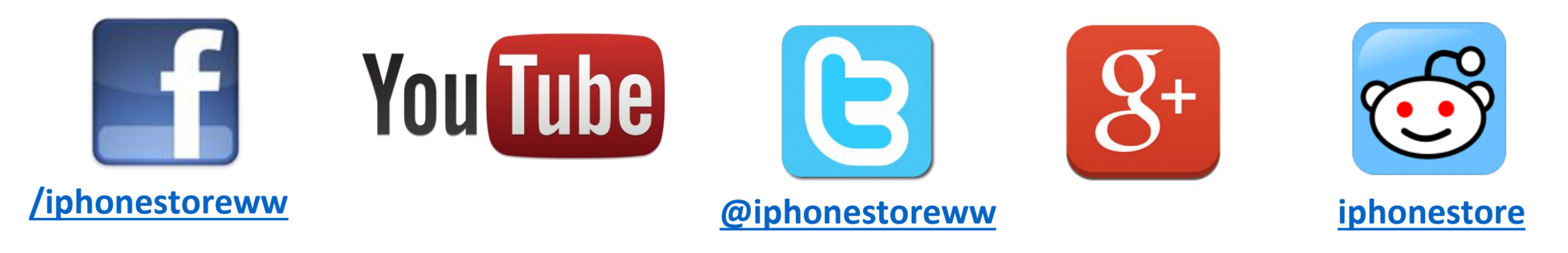

# **Click to Contact Us:**

iPhoneStore.com

Email us support@iphonestore.com

© 2015 iPhoneStore.com All Rights Reserved

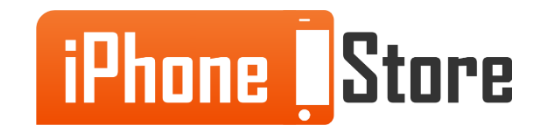